# W-9 WEBSITE TRAINING

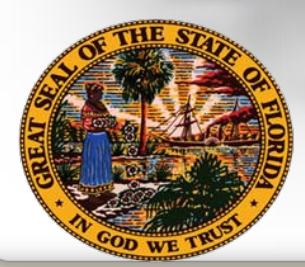

**Department of Financial Services Division of Accounting & Auditing** 

C

# **Topics for Discussion**

- Substitute Form W-9
  - ✓ Legal Basis
  - ✓ Impact

- ✓ Benefits
- W-9 Website
  - Registration
  - ✓ W-9 Main Menu
    - Complete a Substitute Form W-9
      - Business Designations
    - Update a Substitute Form W-9
    - View/Print Substitute Form W-9
    - Add/Update Doing-Business-As (DBA) Names
    - User Profile Maintenance
- Taxpayer Authentication
- Additional Information
  - ✓ Links
  - Contact Information

# Substitute Form W-9 Overview

# W-9 Website

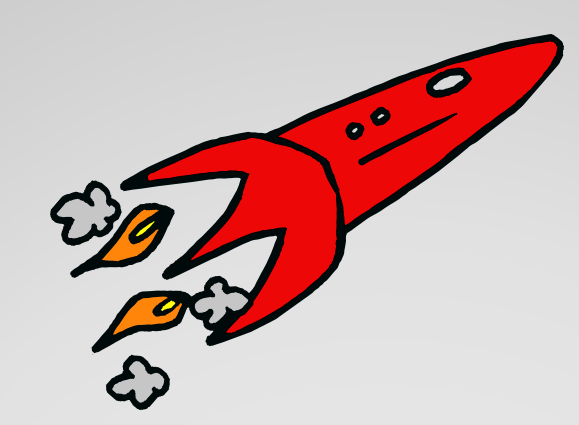

╢

# Launch Date: March 2011

## Legal Basis

Internal Revenue Code (I.R.C.) Section 6109 – Identifying Numbers

{∭

 Requires vendors to provide their correct Taxpayer Identification Number (TIN) to Department of Financial Services (DFS) who must file information returns with the IRS to report certain payments

Public Law 109-222, Section 511, Tax Increase Prevention and Reconciliation Act (TIPRA) of 2005

- 3 Percent Withholding Law
- Effective January 1, 2013
- Requires governments to withhold 3 percent on individual payments for goods and services of \$10,000 or more

Public Law 111-148, "Patient Protection and Affordable Care Act"

- Healthcare Reform Bill
- Passed by Congress
- Provision which eliminates corporate exemptions from 1099 reporting

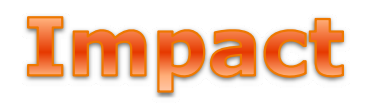

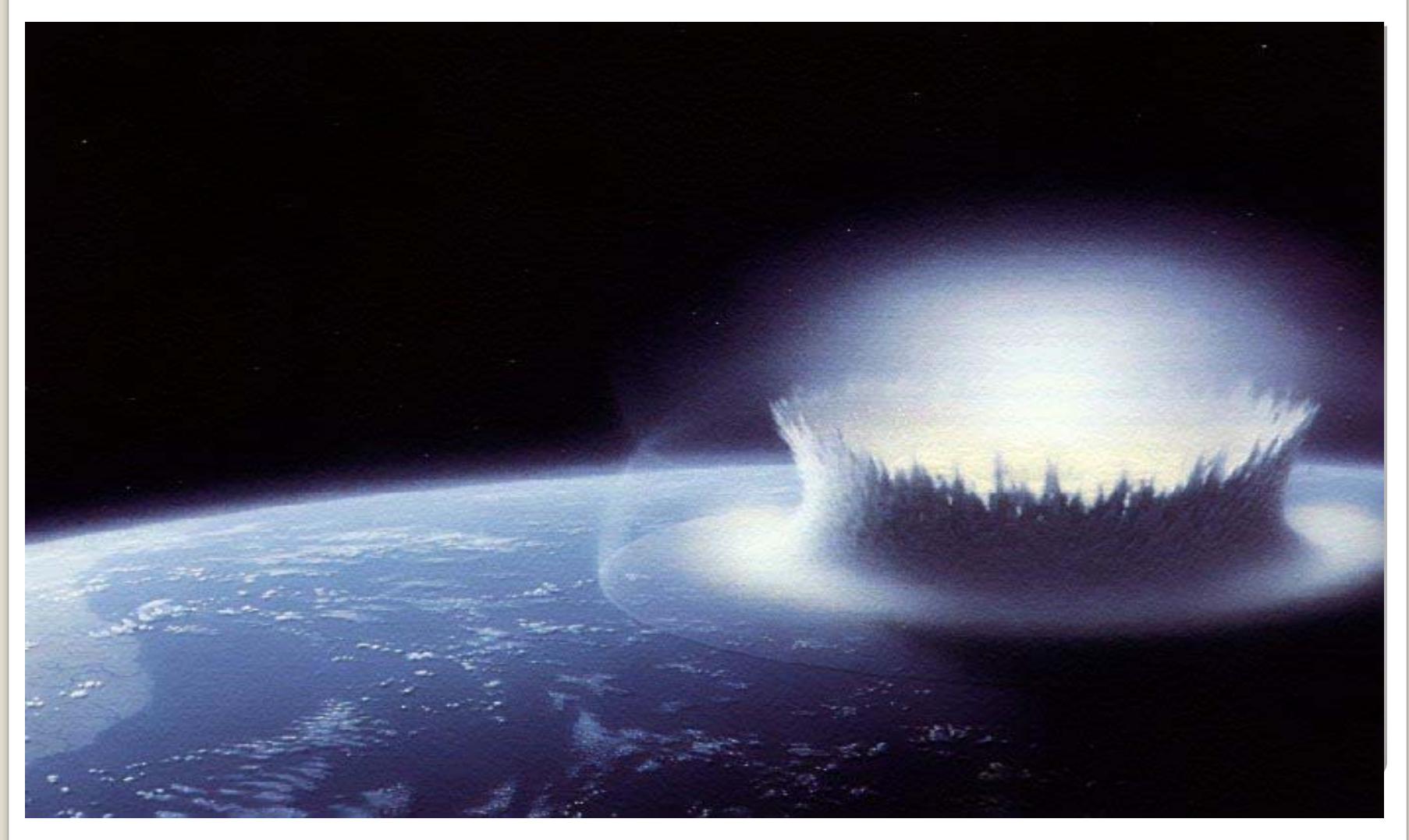

### Impact

- State <u>must</u> obtain Substitute Form W-9 for all vendors (over 200,000 vendors)
   Automate the submission of Substitute Form W-9
- Vendors will need to submit a valid Substitute Form W-9 to State of Florida
   Prior to first order or purchase
- Business Designation section will expand to align with requirements of 3 percent withholding draft regulations
- IRS TIN matching will be used for validation

### **Benefits**

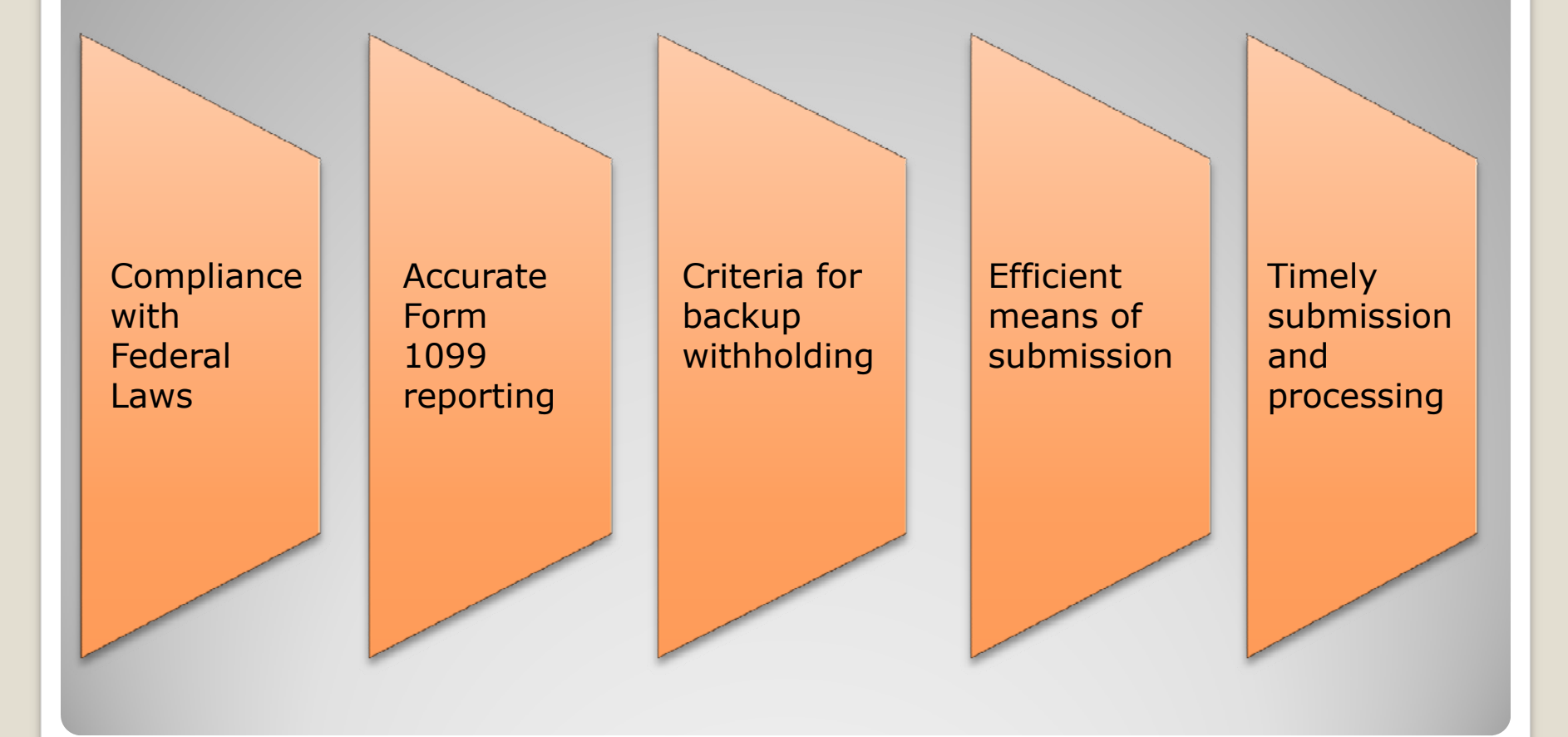

# W-9 Website Overview

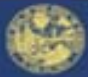

### Jeff Atwater, Chief Financial Officer

Florida Department of Financial Services

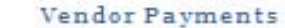

Sunshine Spending

#### Informational Links

- 3% Withholding Website
- Direct Deposit
- Vendor Payment History
- MyFloridaMarketPlace

#### Informational Documents

- Mebsite Requirements
- FAQ's for 3% Federal Withholding
- FAQ's for Substitute Form W-9
- Substitute Form W-9 Requirements
- Business Designations Descriptions 🗖

This site may require the use of Adobe Reader. If you do not have Adobe Reader you may click the image below to download it.

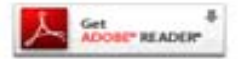

#### State of Florida Vendor Website

Welcome to the Department of Financial Services Vendor Portal

This page provides information and links to items important to vendors doing business with the State of Florida. Vendors can use this site to register and electronically submit a Florida Substitute Form W-9. Requirements for W-9 submission can be found at the link on the left side of this page.

#### News and Notes

Do you know that on January 1, 2013 certain vendor payments from government entities may be subject to 3% Withholding?

For more information click on 3% Withholding Website under the Informational Links section. Due to this new federal requirement, the State of Florida will be requiring all vendors to submit a new Substitute Form W-9 during the 2011 calendar year.

#### Website Training

Do you want more information on using this website? Click <u>here</u> for training that will provide additional information on Florida's Substitute Form W-9 and how to use all the features of this website. Not Registered?

Sign On Click here to Sign On

Contact Us

- Forgot User ID
- Need to update Taxpayer Identification Number
- General Questions

Vendor Management Section (850) 413-5519 Email Vendor Management

ABOUT SSL CERTIFICATES

# **W-9 Registration Requirements**

### **Two Step Process:**

**Step 1:** Complete the W-9 Profile Registration form online. Here are the requirements:

Taxpayer Identification Number (TIN)

IRS Name on Federal Income Tax Return

Vendor Contact Information

Password

| Profile Registration Complete the information below and click the Registration button. Your registration will be processed and you will be sent an email containing your User ID.  Propure  Taxpayer Identification Number (TIN) *  Pederal Employer Identification Number (FEIN)  Social Security Number (SSN)  IRS Name: *  (enter the first 40 characters exactly as shown on your tax return)  Contact Information Name: *  (enter the first 40 characters exactly as shown on your tax return)  Contact Information Name: *  Phone: *  Phone: *  Re-enter Email Address: *  Note: You will be resured to use your password to login to the                                                                                                    |                                                                                   | vendor Payments Sunshine Spending 3% within                                                                          |
|----------------------------------------------------------------------------------------------------|-----------------------------------------------------------------------------------|----------------------------------------------------------------------------------------------------|
| Complete the information below and click the Registration button. Your registration will be processed and you will be sent an email containing your User ID.         "Required         Taxpayer Identification Number (TIN) *            • Federal Employer Identification Number (FEIN)            • Social Security Number (SSN)         IRS Name: *         (enter the first 40 characters exactly as shown on your tax return)         Password fuformation         Name: *          • Password will be case sensitive         • Must be eight (8) characters         • Must be eight (8) characters         • Must be eight (8) characters         • Must be eight (8) characters         • Must contain at least one uppercase letter (A-Z)         • Must contain at least one (1) number         • Must contain at least one (1) number         • Must be eight (8) characters         • Must percent and uppercase letter (A-Z)         • Must contain at least one (1) number         • Must percent and uppercase letter (A-Z)         • Must contain at least one (1) number         • Must percent and uppercase letter (A-Z)         • Must contain at least one (1) number         • Must percent and uppercase letter (A-Z)         • Must contain at least one (2) number         • Must contain at least one (2) number         • Must be reguired to use your password contain at least one special character (such as & @, %)          Extn:          • Ree-enter Password: *         • Password entite the password contain at least one special character (such as & @, %)          Password: *         • Password thitthe password contain at least one special character (such as & @, | Prof                                                                              | ile Registration                                                                                                    |
| 'Required         Taxpayer Identification Number (TIN) *         • Federal Employer Identification Number (FEIN)         • Social Security Number (SSN)         IRS Name: *         (enter the first 40 characters exactly as shown on your tax return)         Contact Information         Name: *       -         Contact Information       Password Vill be case sensitive         Name: *       -         Phone: *       -         Phone: *       -         Email Address: *       -         Re-enter Email Address: *       -         Mote: You will be required to use your password to login to the                                                                                                    | Complete the information below and click the<br>an email containing your User ID. | Registration button. Your registration will be processed and you will be sent                                        |
| Taxpayer Identification Number (TIN) *            • Federal Employer Identification Number (FEIN)         -         • Social Security Number (SSN)          IRS Name: *         (enter the first 40 characters exactly as shown on your tax return)          Contact Information          Name: *         (enter the first 40 characters exactly as shown on your tax return)          Contact Information          Name: *         (enter the first 40 characters exactly as shown on your tax return)          Phome: *          Title (required for business entities) :          Phone: *          Extn: :         Email Address: *          Re-enter Email Address: *          Mean enter Email Address: *                                                                                                    |                                                                                   | * Required                                                                                                    |
| IRS Name: *         (enter the first 40 characters exactly as shown on your tax return)         Contact Information         Name: *         (enter the first 40 characters exactly as shown on your tax return)         Password Vill be case sensitive         Must be eight (8) characters         Must be eight (8) characters         Must be eight (8) characters         Must be eight (8) characters         Must contain at least one (1) number         May not contain aspaces         May not contain aspaces         May not contain any of the following characters: \$^' = " {}         The first three characters must be different from each other         Ver ecommend that the password contain at least one special character (such as: &, @, %)         Password: *         Re-enter Email Address: *         Mast enter the first three characters must be different from each other         Note: You will be required to use your password to login to the                                                                                                    | Taxpayer Ide<br>Federal Employer Identif                                          | ntification Number (TIN) *<br>ication Number (FEIN)                                                                  |
| IRS Name: *         (enter the first 40 characters exactly as shown on your tax return)         Contact Information         Name: *         -         -         Password Will be case sensitive         -         Must be eight (8) characters         -         Must be eight (8) characters         -         Must be eight (8) characters         -         Must be eight (8) characters         -         -         -         -         -         -         -         -         -         -         -         -         -         -         -         -         -         -         -         -         -         -         -         -         -         -         -         -         -         -         -         -         -         -         - </td <td><ul> <li>Social Security Number (</li> </ul></td> <td>SSN)</td>                                                                                                    | <ul> <li>Social Security Number (</li> </ul>                                      | SSN)                                                                                                    |
| Contact Information         Name: *                                                                                                    | IRS Name: *                                                                       |                                                                                                    |
| Contact Information       Password Information         Name: *       -                                                                                                    | (enter the first 40 chara                                                         | cters exactly as shown on your tax return)                                                                           |
| Name: *       -       Password will be case sensitive         Must be eight (8) characters       Must be eight (8) characters         Title (required for business entities) :       -       Must begin with a letter         Must contain at least one uppercase letter (A-Z)       -         Must contain at least one (1) number       -         May not contain spaces       -         May not contain any of the following characters: \$^' = " {}         Extn:       -         Email Address: *       -         Re-enter Email Address: *       -         Password Hint: *       -         Note: You will be required to use your password to login to the                                                                                                    | Contact Information                                                               | Password Information                                                                                                 |
| Name:   Image:   Image:                                                                                                    | Names *                                                                           | - Receiverd will be case constitue                                                                                   |
| <ul> <li>Must begin with a letter</li> <li>Must contain at least one uppercase letter (A-Z)</li> <li>Must contain at least one (1) number</li> <li>May not contain spaces</li> <li>May not contain any of the following characters: \$ ^ ' = " {}</li> <li>The first three characters must be different from each other</li> <li>We recommend that the password contain at least one special character (such as: &amp;, @, %)</li> <li>Password: *</li> <li>Re-enter Email Address: *</li> <li>Note: You will be required to use your password to login to the</li> </ul>                                                                                                    | Name:                                                                             | <ul> <li>Must be eight (8) characters</li> </ul>                                                                     |
| Title (required for business entities):       • Must contain at least one uppercase letter (A-2)         • Must contain at least one (1) number       • Must contain at least one (1) number         • Must contain at least one (1) number       • May not contain at least one (1) number         • Must contain at least one (1) number       • May not contain at least one (1) number         • May not contain any of the following characters: \$^' = "{}       • The first three characters must be different from each other         • Extn:       • We recommend that the password contain at least one special character (such as: &, @, %)         Password: *       •         Re-enter Email Address: *       •         • Note: You will be required to use your password to login to the                                                                                                    |                                                                                   | Must begin with a letter                                                                                             |
| Phone: *   May not contain spaces   May not contain spaces                                                                                                    | Title (required for business entities) :                                          | <ul> <li>Must contain at least one uppercase letter (A-Z)</li> <li>Must contain at least one (1) number</li> </ul>   |
| Phone: *       • May not contain any of the following characters: \$ ^ ' = " {}         • The first three characters must be different from each other         • Extn:       • We recommend that the password contain at least one special character (such as: &, @, %)         Password: *       •         Re-enter Email Address: *       Password: *         Note: You will be required to use your password to login to the                                                                                                    |                                                                                   | <ul> <li>May not contain spaces</li> </ul>                                                                           |
| <ul> <li>The first three characters must be different from each other</li> <li>We recommend that the password contain at least one special character (such as: &amp;, @, %)</li> <li>Password: *</li> <li>Re-enter Email Address: *</li> <li>Password Hint: *</li> <li>Note: You will be required to use your password to login to the</li> </ul>                                                                                                    | Phone: *                                                                          | May not contain any of the following characters: \$ ^ ' = " { }                                                      |
| We recommend that the password contain at least one special character (such as: &, @, %)      Email Address: *      Re-enter Email Address: *      Password: *      Password: *      Note: You will be required to use your password to login to the                                                                                                    |                                                                                   | <ul> <li>The first three characters must be different from each other</li> </ul>                                     |
| Extn:                                                                                                    |                                                                                   | <ul> <li>we recommend that the password contain at least one special<br/>character (such as: &amp;, @, %)</li> </ul> |
| Email Address: *     Re-enter Email Address: *   Password: *   Password: *      Password: *   Password: *   Password Hint: *   Note: You will be required to use your password to login to the                                                                                                    | Extn:                                                                             |                                                                                                    |
| Email Address:       Re-enter Password: *         Re-enter Email Address: *       Password Hint: *         Note: You will be required to use your password to login to the                                                                                                    | *                                                                                 | Password: *                                                                                                    |
| Re-enter Password:                                                                                                    | Email Address:                                                                    | *                                                                                                    |
| Re-enter Email Address: *       Password Hint: *         Note: You will be required to use your password to login to the                                                                                                    |                                                                                   | Re-enter Password:                                                                                                   |
| Note: You will be required to use your password to login to the                                                                                                    | Re-enter Email Address: *                                                         | Password Hint: *                                                                                                    |
| Note. You will be required to use your password to login to the                                                                                                    |                                                                                   |                                                                                                    |
| Vendor website. Please make note of your password.                                                                                                    |                                                                                   |                                                                                                    |

# **W-9 Form Requirements**

Step 2: Once registration is processed, an email is sent to user along with a User ID and instructions on how to enter W-9 information. Here are the requirements to complete a Substitute Form W-9:

A "Doing Business As" (DBA) name (Part 1)

Primary mailing address (Part 1)

Business Designation (Part 2)

Certification Statement (Part 3)

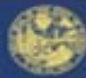

### Jeff Atwater, Chief Financial Officer

Florida Department of Financial Services

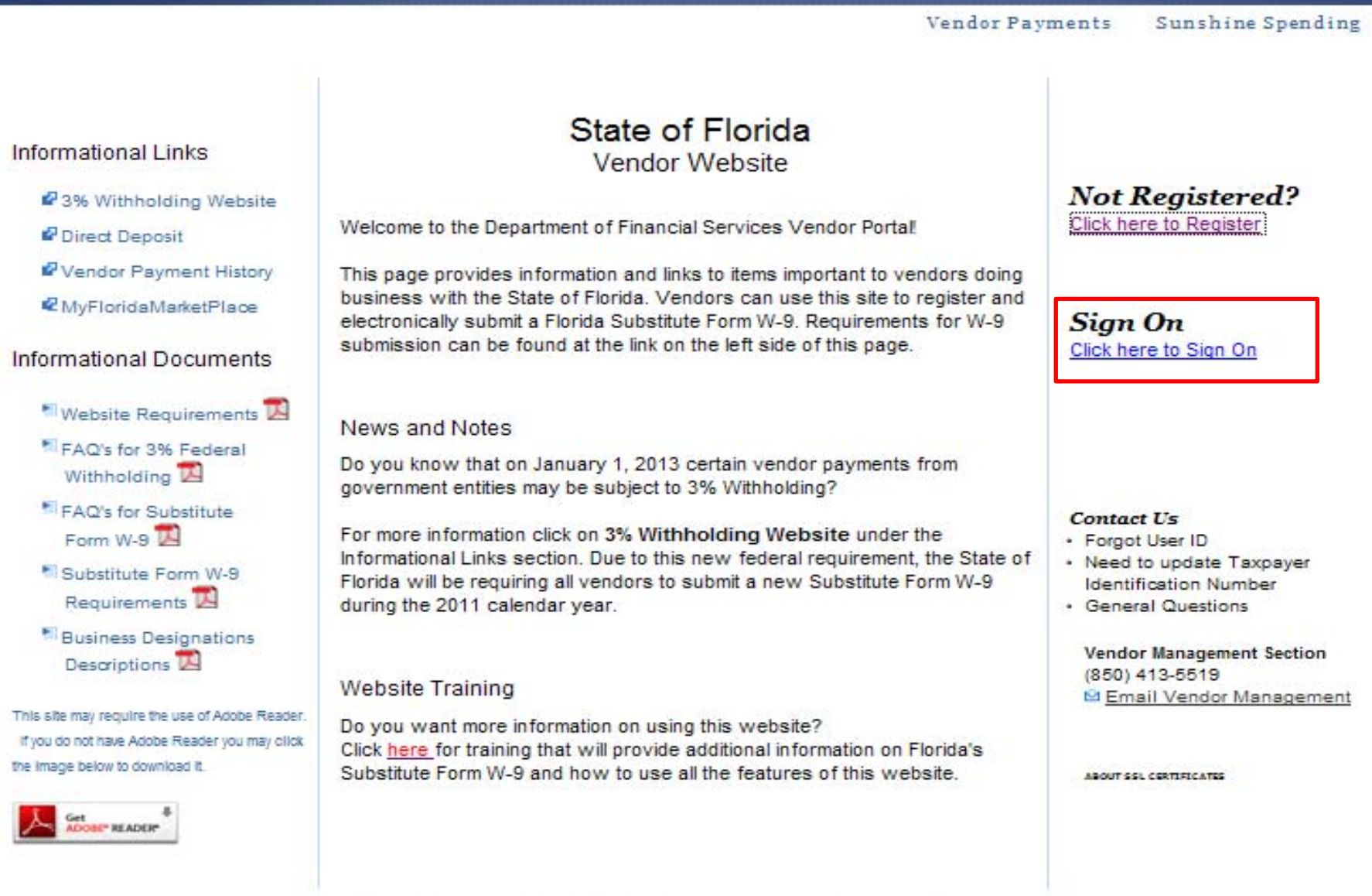

| Jeff Atwater, Ch                                                                              | ief Financia               | al Officer                              |                                                  |                             |                        |                   |
|-----------------------------------------------------------------------------------------------|----------------------------|-----------------------------------------|--------------------------------------------------|-----------------------------|------------------------|-------------------|
|                                                                                               |                            |                                         |                                                  |                             | Vendor Payments        | Sunshine Spending |
|                                                                                               |                            | Vend                                    | or Sign On                                       |                             |                        |                   |
|                                                                                               | Complete                   | the information be                      | low and click                                    | the Sign-On                 | button.                |                   |
|                                                                                               | Note: MyFlo<br>If you have | ridaMarketPlace L<br>e not already done | Jser ID will <b>not</b><br>so, click <u>here</u> | work for thi<br>to register | s website.<br>with us. |                   |
|                                                                                               |                            | User ID:                                |                                                  |                             |                        |                   |
|                                                                                               |                            | Password:                               |                                                  |                             |                        |                   |
|                                                                                               |                            | s                                       | ign-On                                           |                             |                        |                   |
|                                                                                               |                            | Help!! I forp                           | ot my password!                                  |                             |                        |                   |
| Contact Us<br>• Forgot User ID<br>• Need to update Taxpayer Identifica<br>• General Questions | tion Number                |                                         |                                                  |                             |                        |                   |
| Vendor Management Section<br>(850) 413-5519<br>Management                                     |                            |                                         |                                                  |                             |                        |                   |
|                                                                                               | Copyright 2010             | Florida Department of                   | Financial Services                               | Privacy A                   | ccessibility           |                   |

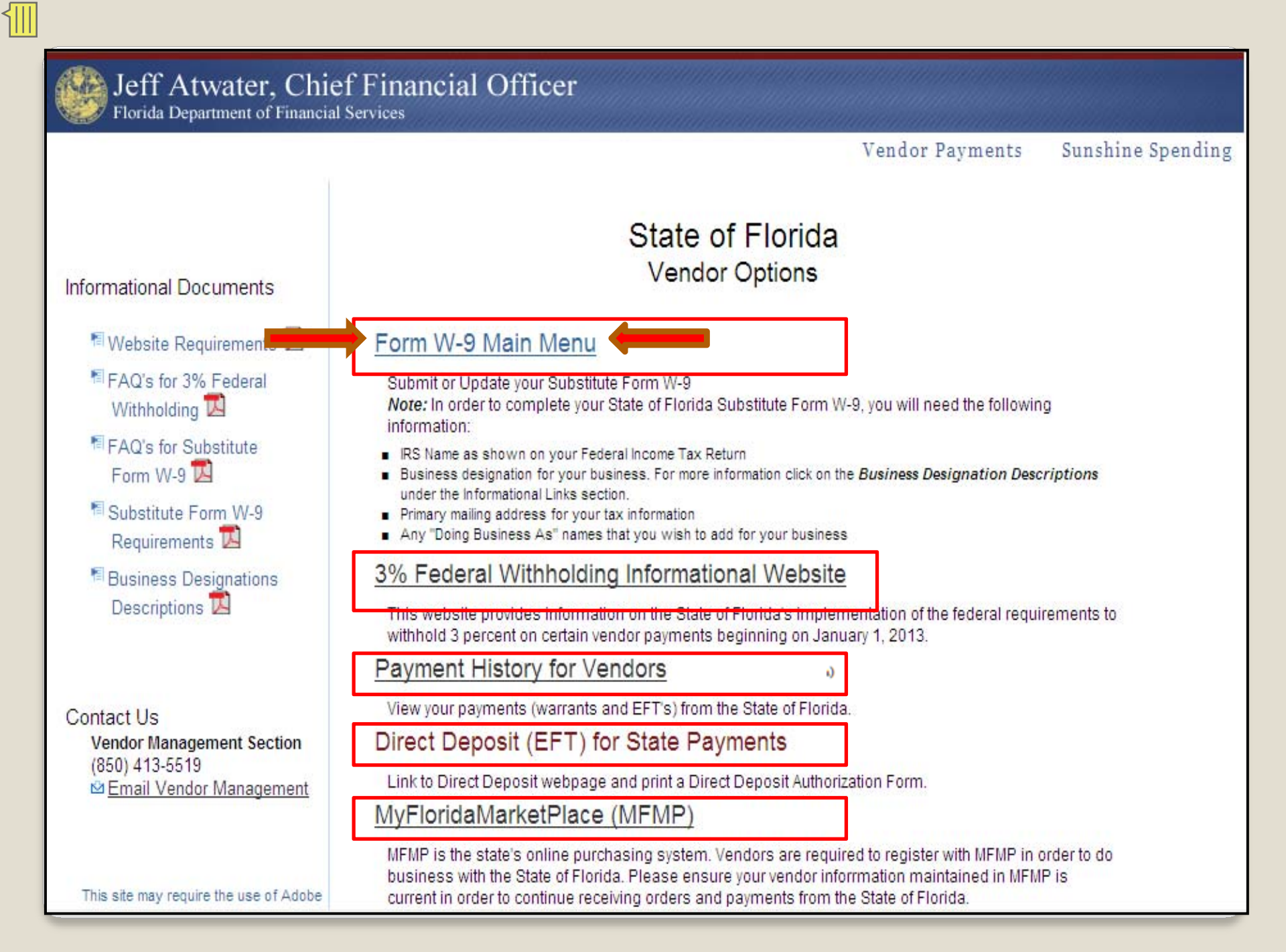

Jeff Atwater, Chief Financial Officer

╢

Sunshine Spending 3%

#### 3% Withholding

### W-9 MAIN MENU

Welcome to the W-9 Main Menu . Below is a listing of your menu options and the current status of your Substitute Form W-9. **Note:** If you need to correct or change your TIN you must call the Vendor Management Section at (850) 413-5519. (click here for Substitute W-9 Form requirements)

You have not submitted a Substitute Form W-9 to the State of Florida

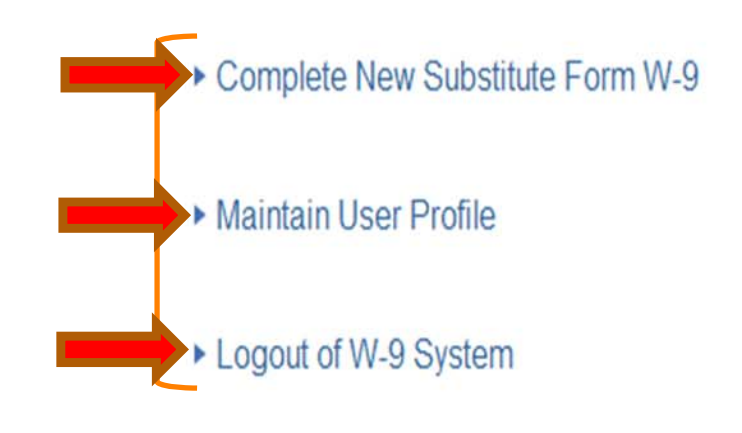

Copyright 2010 Florida Department of Financial Services Privacy Accessibility

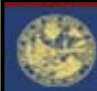

### Jeff Atwater, Chief Financial Officer

Florida Department of Financial Services

Vendor Payments Sunshine Spending

3% Withholding

#### State of Florida

Chief Financial Officer

Department of Financial Services

Bureau of Accounting

200 East Gaines Street

Tallahassee, FL 32399-0354

Telephone:(850) 413-5519 Fax: (850) 413-5550

#### Substitute Form W-9

In order to comply with Internal Revenue Service (IRS) regulations, we require taxpayer identification information. This information will be used to determine whether you will receive a Form 1099 for payment(s) made to you by an agency of the State of Florida, and whether payments are subject to Federal withholding. The information provided below must match the information that you provide to the IRS for income tax reporting. Federal law requires the State of Florida to take backup withholding from certain future payments if you fail to provide the information requested.

|                                                | Taxpayer I                        | dentification Number (FEIN): 99-9999999<br>* Required                                                             |  |
|------------------------------------------------|-----------------------------------|----------------------------------------------------------------------------------------------------|--|
| ART 1                                          |                                   |                                                                                                    |  |
| RS Name: * IRS SAMPLE NA<br>(first 40 characte | ME<br>ers exactly as shown on you | Doing Business As Name:                                                                                           |  |
| * Pi                                           | rimary Address Informa            | ation (Address where Form 1099 should be mailed)<br>States (Includes U.S. Possessions & APO/FPO/DPO)<br>n Country |  |
| Attention of:                                  |                                   | In Care of:                                                                                                    |  |
| Address: *                                     |                                   | City: *                                                                                                    |  |
| State: * Pick One                              |                                   | Zip Code: *                                                                                                    |  |

### **Required Fields**

### **Optional Fields**

### **Business Designation**

(click here for Business Designation definitions)

C Corporation

S Corporation

- O Government Entity
- Foreign Corporation or Entity
- O Not for Profit

O Nonresident alien

O Partnership

C Limited Liability Company Pick One

O Sole Proprietor

Indian Tribal Government

O Non-Corporate Rental Agent

Individual

O Trust or Estate

Is 80% or more of this entity owned by a government entity that is required to withhold under Section 3402(t)(1), a tax exempt entity or a foreign government? • Yes

O No

If unsure, contact your legal or tax advisor

| PART 3 Certification Sta                                                                                                    | tement                                                                                                    |  |  |  |
|----------------------------------------------------------------------------------------------------|----------------------------------------------------------------------------------------------------|--|--|--|
| (click <u>here</u> for Ba                                                                                                    | ackup Withholding explanation)                                                                                                    |  |  |  |
| Under penalties of perjury, I certify that:                                                                                                    |                                                                                                    |  |  |  |
| 1. The number shown on this form is my correct taxpayer information A                                                                                                    | ND                                                                                                    |  |  |  |
| 2. I am subject to backup withholding OR                                                                                                    |                                                                                                    |  |  |  |
| <ul> <li>I am not - subject to backup withholding because:         <ul> <li>(a) I am exempt from backup withholding</li> <li>(b) I have not been notified by the Internal Revenue Service (IRS) that I am subject to backup withholding as a result or failure to report all interest or dividends, or</li> <li>(c) the IRS has notified me that I am no longer subject to backup withholding AND</li> </ul> </li> </ul> |                                                                                                    |  |  |  |
| 3. I am a U.S. citizen or other U.S. person (including U.S. resident alien)                                                                                                    | )                                                                                                    |  |  |  |
| <b>Certification Instructions:</b> To certify the statement above, complete your in submit your electronic signature.                                                                                                    | nformation below, as preparer, and then re-enter your password to                                                                                                    |  |  |  |
| Preparer's Name: * SAMPLE NAME<br>(first last)                                                                                                    | Preparer's Title: SAMPLE TITLE<br>(required for business entities)                                                                                                    |  |  |  |
| Telephone Number: * (850) 333 1234         Extn: 12                                                                                                    | 23456 Email: * Your.Name@yahoo.com                                                                                                    |  |  |  |
| NOTE: Please review the information you have provided above on your you provided will be sent to the Internal Revenue Service for verification cannot make any changes to your Form W-9. You will receive an email                                                                                                    | Form W-9 before submitting it. If you have changed your IRS Name, the informati<br>During this verification process, which takes approximately 4 business days, you<br>when the verification process is complete. |  |  |  |
| Password: * Submit                                                                                                    | Cancel                                                                                                    |  |  |  |

| PART 3 Certification Statement                                                                                                    |
|----------------------------------------------------------------------------------------------------|
| (click <u>here_</u> for Backup Withholding explanation)                                                                                                    |
| Under penalties of perjury, I certify that:                                                                                                    |
| 1. The number shown on this form is my correct taxpayer information AND                                                                                                    |
| 2. I am subject to backup withholding OR                                                                                                    |
| <ul> <li>I am not - subject to backup withholding because:         <ul> <li>(a) I am exempt from backup withholding</li> <li>(b) I have not or failure to or failure to (c) the IRS ha</li> </ul> </li> <li>I am a U.S. citizen Certification Instruction subject to backup withholding explanation link provided above to determine if you are subject to backup withholding.</li> <li>Preparer's Name: *</li> </ul>             |
| Telephone Number: * (850) 333 1234         Extn: 123456         Email: * Your.Name@yahoo.com                                                                                                    |
| NOTE: Please review the information you have provided above on your Form W-9 before submitting it. If you have changed your IRS Name, the information you provided will be sent to the Internal Revenue Service for verification. During this verification process, which takes approximately 4 business days, you cannot make any changes to your Form W-9. You will receive an email when the verification process is complete. |
| Password: * Submit Cancel                                                                                                    |

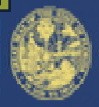

Jeff Atwater, Chief Financial Officer Florida Department of Financial Services

Vendor Payments Sunshine Spending 3% Withholding

### W-9 MAIN MENU

Welcome to the W-9 Main Menu . Below is a listing of your menu options and the current status of your Substitute Form W-9. **Note:** If you need to correct or change your TIN you must call the Vendor Management Section at (850) 413-5519. (dick here for Substitute W-9 Form requirements)

Your IRS Name / TIN combination has been submitted to the IRS and is pending verification. We will email you as soon as your results are returned from the IRS.

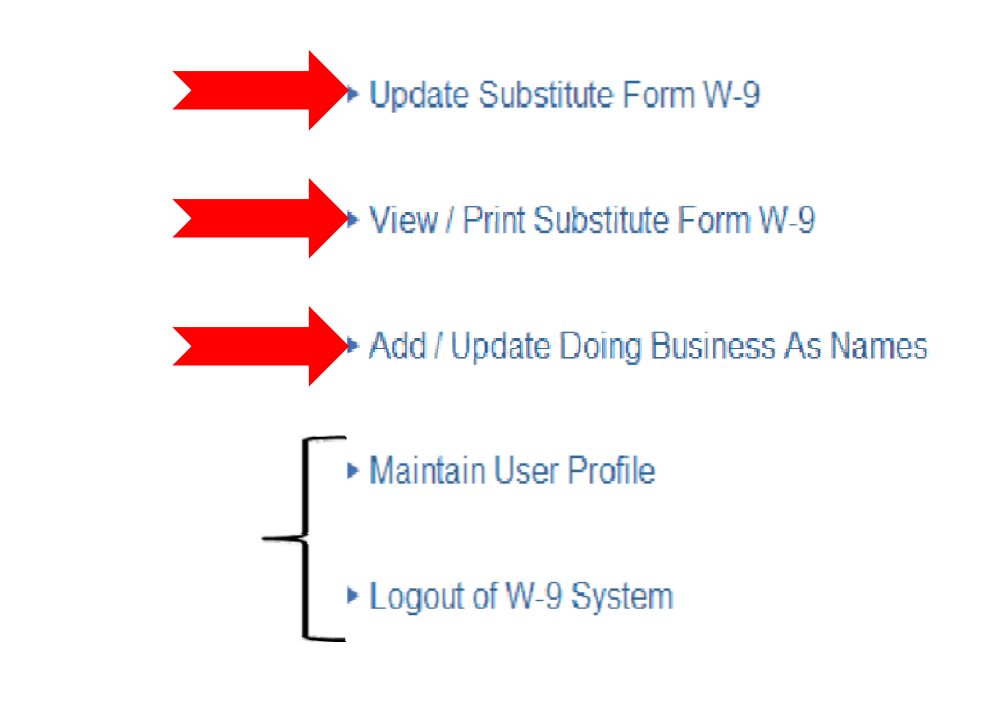

# **Update Substitute Form W-9**

- Vendors may change any information <u>except</u> for TIN
- IRS Name or TIN change will require resubmission
- If IRS Name change, MFMP vendors must update their 1099 Name in MFMP
- Must re-enter password in Part 3
- Changes to Doing Business As (DBA) Name must be made using the Add/Update DBA Name option on the W-9 Main Menu

# **View/Print Substitute Form W-9**

| STR. CO.                                                                                                    | State of Florida                                                                                                    |
|----------------------------------------------------------------------------------------------------|----------------------------------------------------------------------------------------------------|
| De                                                                                                    | Chief Financial Officer<br>partment of Financial Services<br>Bureau of Accounting<br>200 East Gaines Street                                                                                                    |
| Telephone:                                                                                                    | Fallahassee, FL 32399-0354<br>: (850) 413-5519  Fax:(850) 413-5550                                                                                                    |
|                                                                                                    | Substitute Form W-9                                                                                                    |
| ply with Internal Revenue Se<br>d to determine whether you v<br>a, and whether payments are<br>mation that you provide to th<br>withholding from certain futu    | ervice (IRS) regulations, we require Taxpayer Identification information<br>will receive a Form 1099 for payment(s) made to you by an agency of the<br>subject to Federal withholding. The information provided below must<br>le IRS for income tax reporting. Federal law requires the State of Florida<br>re payments if you fail to provide the information requested.                                                                                                    |
| itification Number (FEIN): 9<br>IRS SAMPLE NAME                                                                                                    | 99-9999999                                                                                                    |
| 222 SAMPLE ROAD<br>CORAL SPRINGS, FL<br>33065-0000                                                                                                    |                                                                                                    |
| JERRY SAMPLE                                                                                                    |                                                                                                    |
| itatement:<br>alties of perjury, I certify that:                                                                                                    |                                                                                                    |
| ber shown on this form is m                                                                                                    | y correct taxpayer information AND                                                                                                    |
| subject to backup withholdir<br>mexempt from backup withh<br>ave not been notified by the I<br>holding as a result of failure t<br>IRS has notified me that I ar | ng because:<br>olding or<br>nternal Revenue Service (IRS) that I am subject to backup<br>to report all interest or dividends, or<br>m no longer subject to backup withholding <b>AND</b>                                                                                                    |
| I.S. citizen or other U.S. pers                                                                                                    | on (including U.S. resident alien)                                                                                                    |
| ne: JERRY SAMPLE<br>1: TREASURER<br>9-9999                                                                                                    | Email: Sample.email@myfloridacfo.com                                                                                                    |
|                                                                                                    |                                                                                                    |
| 1: 02/04/2011                                                                                                    |                                                                                                    |
| d: 02/04/2011<br>usiness As names submitted                                                                                                    | I on the Substitute Form W-9                                                                                                    |
| d: 02/04/2011<br>usiness As names submitted<br>LE BUSINESS NAME<br>LE BUSINESS<br>BUSINESS NAME                                                                  | l on the Substitute Form W-9                                                                                                    |
|                                                                                                    | De<br>Telephone<br>Participation of the second second<br>ply with Internal Revenue Second<br>id to determine whether you u-<br>s, and whether payments are<br>mation that you provide to the<br>withholding from certain futu-<br>tification Number (FEIN): {<br>IRS SAMPLE NAME<br>222 SAMPLE ROAD<br>CORAL SPRINGS, FL<br>33065-0000<br>JERRY SAMPLE<br>lignation: C Corporation<br>Statement:<br>alties of perjury, I certify that<br>noter shown on this form is m<br>t subject to backup withholding<br>mexempt from backup withholding<br>mexempt from backup withholding<br>as a result of failure i<br>IRS has notified me that I ar<br>J.S. citizen or other U.S. pers<br>me: JERRY SAMPLE |

### Add/Update Doing Business As (DBA) Names

- Corporations or businesses may have a Doing Business As designation:
  - File taxes under one name, but have another name they are known as in the community
- Changes to DBA will not require resubmission of TIN Matching
- Can add, delete, or change multiple DBA names

| Jeff A | twater, | Chief Financial Officer |                   |                   |               |
|--------|---------|-------------------------|-------------------|-------------------|---------------|
|        |         |                         | Vendor Payments   | Sunshine Spending | 3% Withholdin |
|        |         | W-9 Doing               | Business As Names |                   |               |
|        |         | 99-                     | -99999999         |                   |               |
|        |         | IRS                     | SAMPLE NAME       |                   |               |
| Delete | Change  | Name                    | Add Busin         | ness Names:       |               |
| 0      | C       | SAMPLE BUSINESS         |                   |                   |               |
| 0      | 0       | SAMPLE BUSINESS NAME    | Add More          |                   |               |

| Amples   | Ch    |    | -   | -  |     |
|----------|-------|----|-----|----|-----|
| ADDIV    | 0.01  | an | нu  | 62 | F   |
| COLUMN A | 0.000 | -  | - 0 |    | 201 |

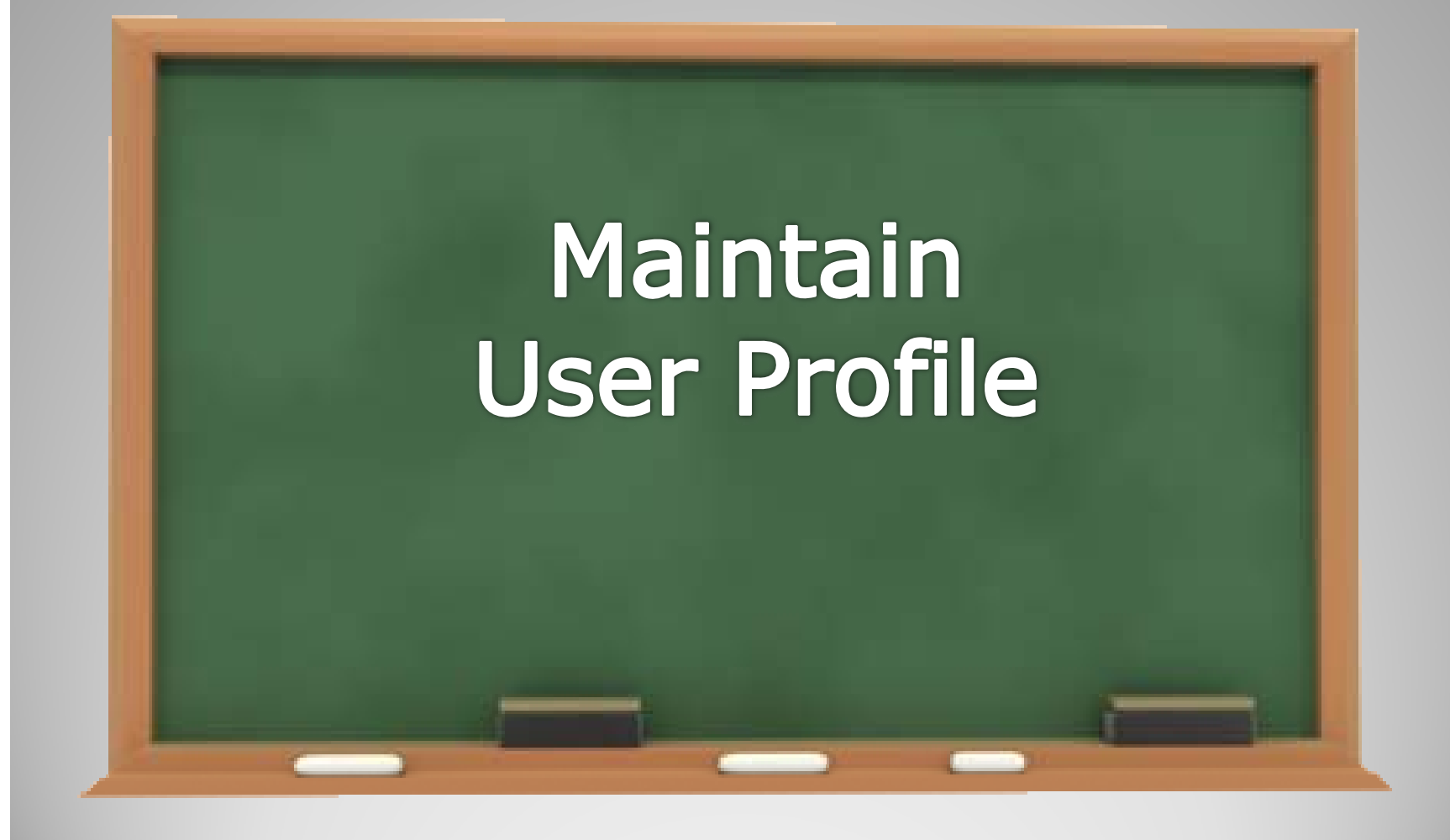

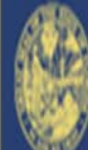

# Jeff Atwater, Chief Financial Officer

Florida Department of Financial Services

### Vendor Payments

Sunshine Spending 3% Withholding

Profile Maintenance Menu

Change Password

Change Email Address

Update Contact Information

W-9 Main Menu

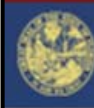

Florida Department of Financial Services

#### **Password Maintenance**

- Password will be case sensitive
- Must be eight (8) characters
- Must begin with a letter
- Must contain at least one uppercase letter (A-Z)
- Must contain at least one (1) number
- May not contain spaces
- May not contain any of the following characters: \$ ^ ' = " { }
- The first three characters must be different from each other
- We recommend that the password contain at least one special character (such as: &, @, %)

| Current Password:                                                         |                                                   |
|---------------------------------------------------------------------------|---------------------------------------------------|
| New Password:                                                             |                                                   |
| Re-enter New Password:                                                    |                                                   |
| Password Hint:                                                            |                                                   |
| Note: You will be required to use yo<br>Please make note of your password | ur password to login to the Vendor website.<br>I. |

| Apply Changes | Cancel |
|---------------|--------|
|               |        |

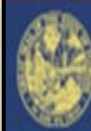

### Jeff Atwater, Chief Financial Officer

Florida Department of Financial Services

Sunshine Spending 3% Withholding

### **Email Address Maintenance**

Current Email Address: Sample.email@myfloridacfo.com

New Email Address:

Re-enter New Email Address:

Password:

Apply Changes Cancel

Florida Department of Financial Services

#### **Contact Information Maintenance**

Current Contact Information Name: bob Title: SAMPLE TITLE Phone: 850 999 9999

Extn: 987654

Fill out the fields that are to be changed. Password is required.

Name:

Title (required for business entities):

Phone:

Extn:

| Password:     |        |
|---------------|--------|
| Apply Changes | Cancel |

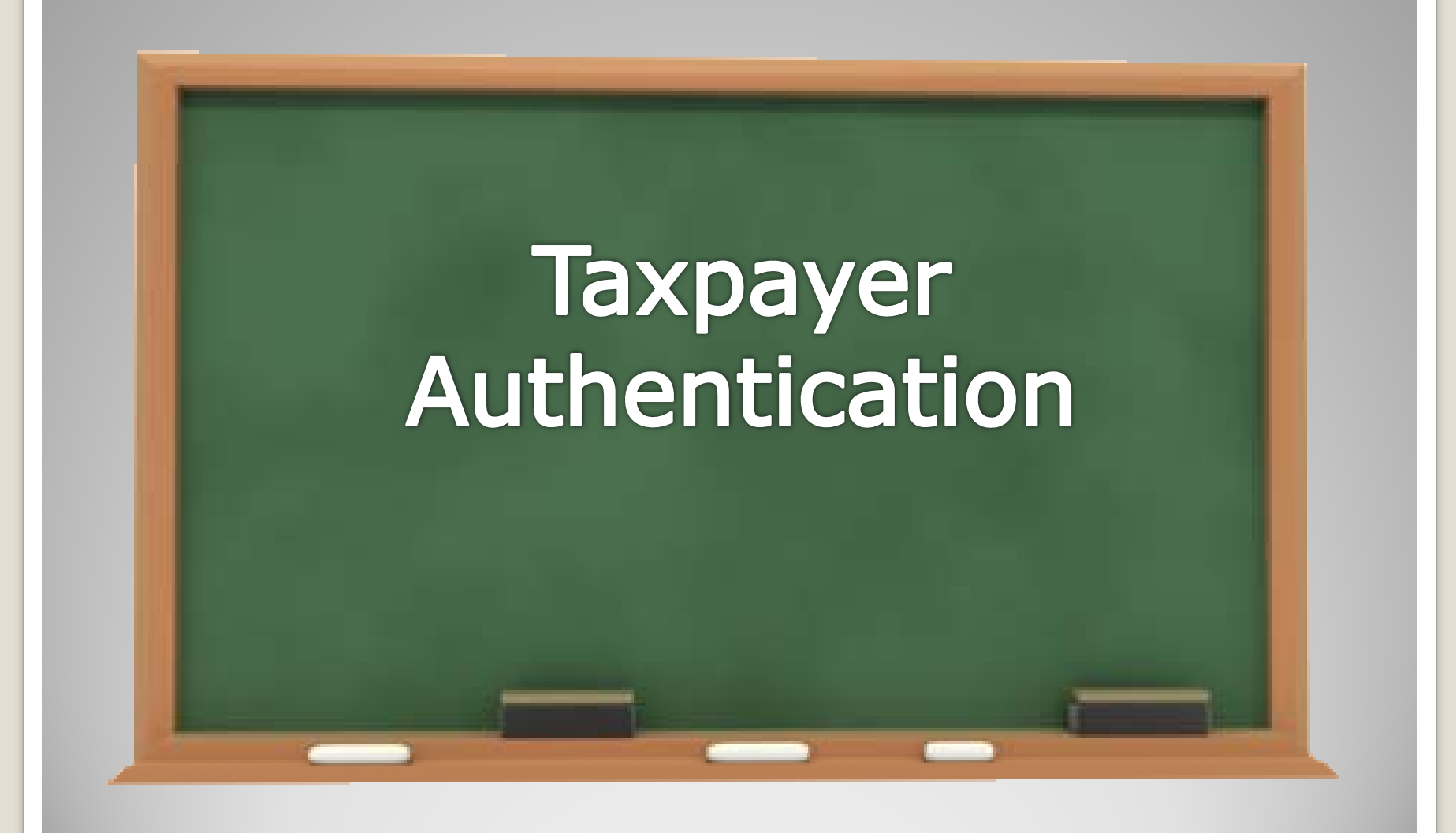

# **IRS TIN Matching Process**

- State of Florida participates in IRS TIN Matching Program
  - Nightly load of all of the Substitute Form W-9 adds or name changes will check the TIN against the IRS Name/TIN combination contained in the IRS database

### Vendor will receive one of three responses via email

- 1. IRS Name and TIN combination match IRS records and vendor account will be activated
- 2. TIN submitted has not been issued to any entity; therefore, it is invalid
  - Contact DFS Vendor Management Section
- 3. IRS Name and TIN combination does not match IRS records
  - Check IRS Name, if error is found, correct form and resubmit
- Status will also appear on the W-9 Main Menu

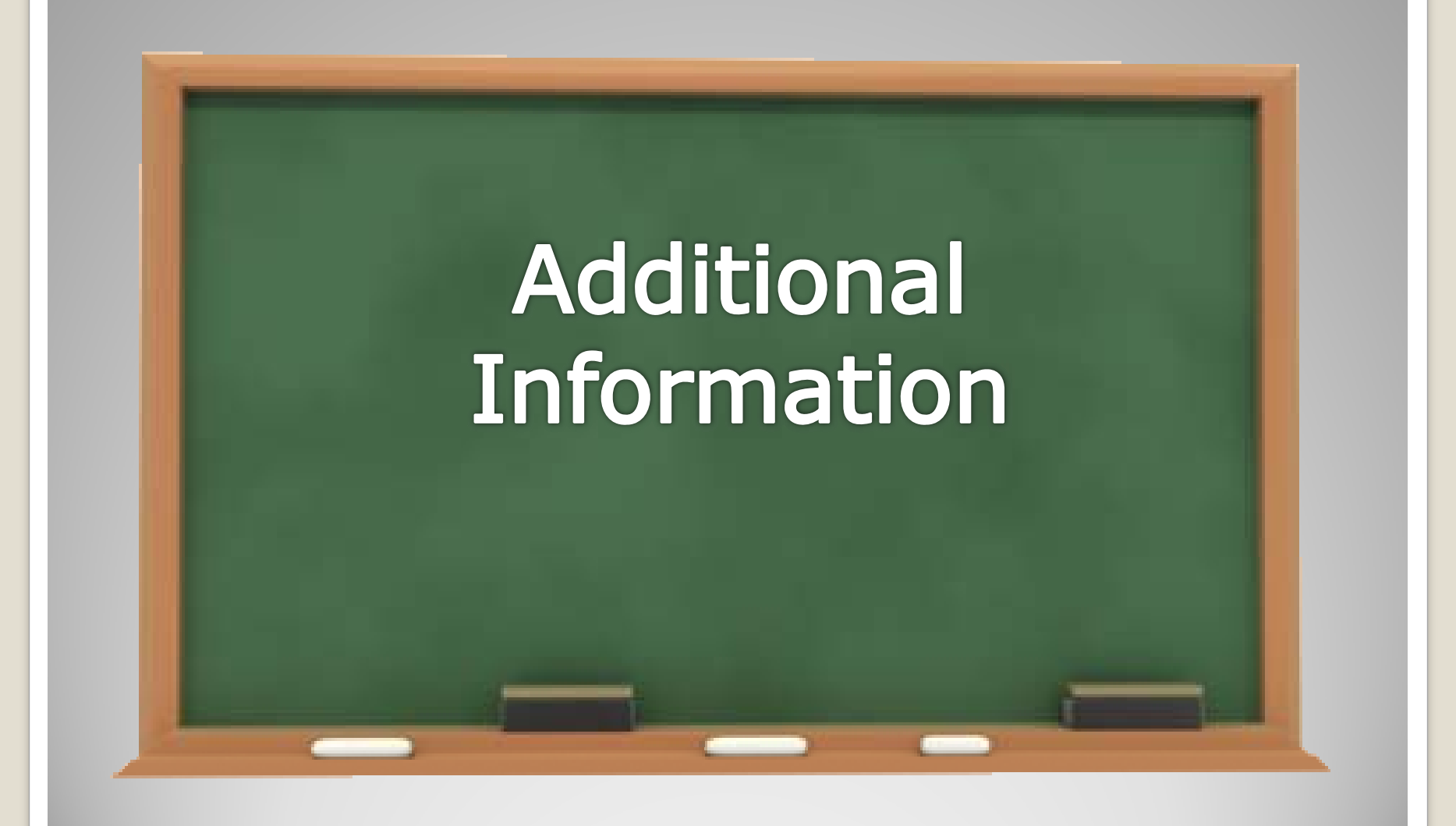

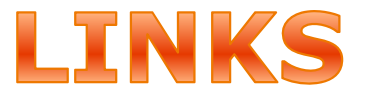

### **Vendor Portal**

<u>https://flvendor.myfloridacfo.com</u>

# 3% Withholding Requirement

 <u>http://www.myfloridacfo.com/aadir/IRS3Percent</u> <u>Withholding.htm</u>

### MFMP

 <u>http://dms.myflorida.com/business\_operations/</u> state\_purchasing/myflorida\_marketplace/mfmp vendors

# **Contact Information**

### Vendor Management Section

- FLW9@myfloridacfo.com
- (850) 413-5519
- MFMP Vendor Help
  - <u>VendorHelp@MyFloridaMarketPlace.com</u>
  - 1-866-352-3776

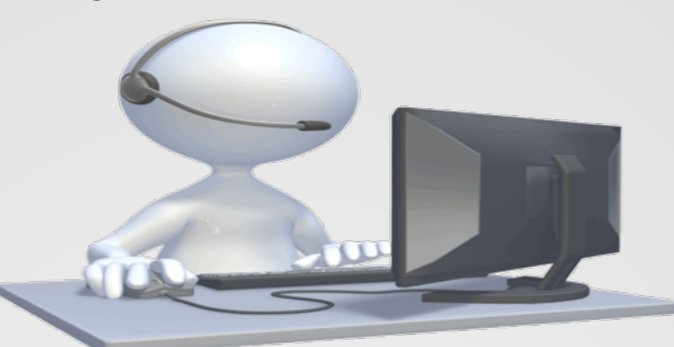

## Thank you for joining us for the W-9 Website Training

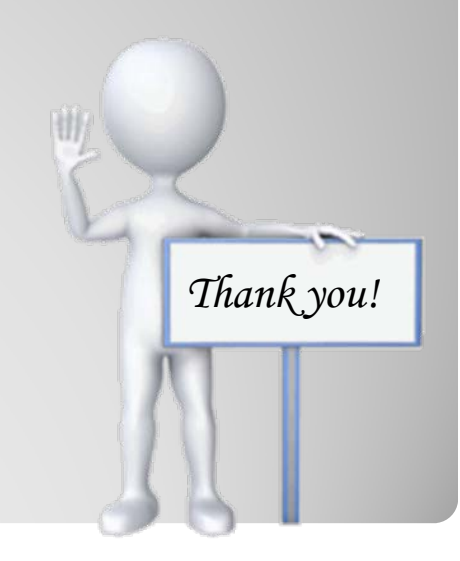